## Instructions for MCWAH/GME Housestaff Courses on D2L

You have been enrolled in one or more required MCWAH/GME housestaff courses on Desire2Learn (D2L), the learning management system used by the Medical College of Wisconsin (MCW) and the Medical College of Wisconsin Affiliated Hospitals (MCWAH). A score of 70% or higher on the post-test is required to pass each course -- see below for more information.

## To complete the required course(s):

Log into D2L at <u>https://mcw.desire2learn.com</u> using your <u>MCW email username (not full email) & password</u>.

Supported browsers include Chrome; Firefox; IE9 or newer; and Safari 5.1 or newer. IE8 is not supported.

- At the top of the D2L home page: click the *Select a Course* icon ( <sup>IIII</sup>) and choose *MCWAH/GME Housestaff Courses*.
- Under *Content Browser*, click on the first assigned course.
- Click on the Welcome page and move through the course by using the arrow at the top right of the screen (<>>) (Note: The presentation may take a few seconds to load).
- **IMPORTANT** Post-Test Information:
  - Complete the <u>post-test</u> for each course by clicking on the *Start Quiz* button at the bottom of the screen. Once the questions have been answered, click *Save All Responses* and then *Go to Submit Quiz*. View the <u>Attempt Score</u> at bottom right. If it is 69% or less, click on the back arrow and then the forward arrow to re-take the post-test. If it is 70% or greater, click on the forward arrow to continue to the next assigned course or to log out if all assigned courses have been completed.
- You may also be asked to complete case scenario questions <u>during</u> a course or a course evaluation <u>after</u> a course. Follow the same steps as outlined above for post-tests. Correct answers are not included in post-test scores.

## For problems accessing D2L modules, please contact the LMS Team at Imshelp@mcw.edu.